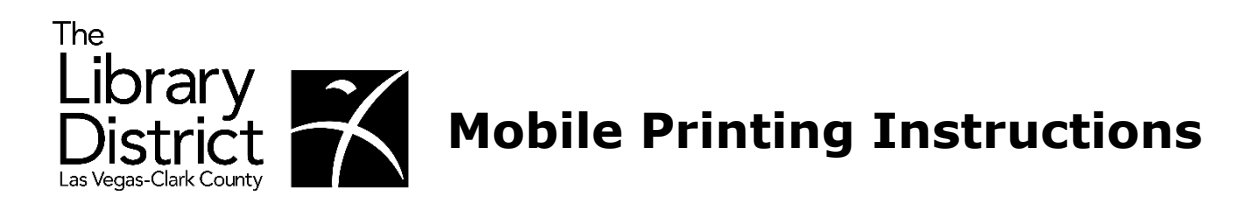

1. From thelibrarydistrict.org, select "Using the Library" then "Mobile Printing."

|                     |                              | Search the Catalog        | ~ by Keyword ~                         |
|---------------------|------------------------------|---------------------------|----------------------------------------|
| Browse v Online Res | ources v Using the Library v | 🛗 Events 🗸 🛛 About Us 🗸   | Support Us 🗸 Join Our Team 🖌 Español 🗸 |
| Using the Library   | FIND US                      | SERVICES                  | ном то                                 |
|                     | Hours & Locations            | Homework Help             | Get a Library Card                     |
|                     | Contact Us                   | Adult Learning Program    | Find Technology & Business Services    |
|                     | Days of Closing              | Career Online High School | Reserve a Computer                     |
|                     |                              | Nevada Career Explorer    | Access Free WiFi                       |
|                     |                              | Teen Tech Labs            | Mobile Printing                        |
|                     |                              | Art Galleries & Exhibits  | Reserve Rental Facilities              |
|                     |                              | Museum & Park Passes      | Use Interlibrary Loan (ILL)            |

2. From the Mobile Printing area, select the library from which you would like to pick up your documents.

## **Mobile Printing**

- · You can print the most common file types from any smartphone, tablet, laptop or PC.
- · You can access this service from anywhere, with a Wi-Fi or 3G/4G Internet connection.
- · You can also download the PrinterOn app to your mobile device.

Mobile Printing Instructions (PrinterOn)

## Select library for printing:

| Centennial Hills Library | Spring Valley Library |
|--------------------------|-----------------------|
| Clark County Library     | Summerlin Library     |
| East Las Vegas Library   | Sunrise Library       |
| Enterprise Library       | West Charleston Libr  |
| Mesquite Library         | West Las Vegas Libra  |
| Mesquite Learning Center | Whitney Library       |
| Rainbow Library          | Windmill Library      |
| Sahara West Library      |                       |

arleston Library Vegas Library Library Library

1

3. Select a printer, enter your e-mail address, and enter the file name or URL to print. Then, select the "play" button.

| <ul> <li>B/W10<br/>cent,/page</li> <li>Color50</li> </ul> | Email address:                                                                                                    | File:                                                                   |
|-----------------------------------------------------------|----------------------------------------------------------------------------------------------------|-------------------------------------------------------------------------|
| Details                                                   | Your user information<br>is used to uniquely<br>identify your print jobs.<br>Use this information to<br>obtain your document<br>in the Library printing<br>facility. | Browse your computer files to select<br>the document you wish to print. |
| How do I print from a                                     | a mobile device?<br>rding pass?                                                                                                    | ? 🛞 🕨                                                                   |

4. Verify the print job information and pricing are accurate, and click the green print button to approve the job.

## Approve print job

Your print job has 1 pages.

Pricing information:

\$ 0.10 /Page

To approve this job, click the Print button.

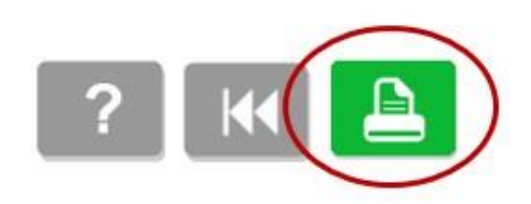

Page 2 REV 07-17-2023 ASM

## 5. The confirmation screen will display; you may make note of the Job Reference Number.

To pick up your document, go to the Computer Lab Desk with your user information. Note that unreleased jobs are deleted at the end of the day after the branch closes.

You can refresh the status of your document by clicking the (i) button.

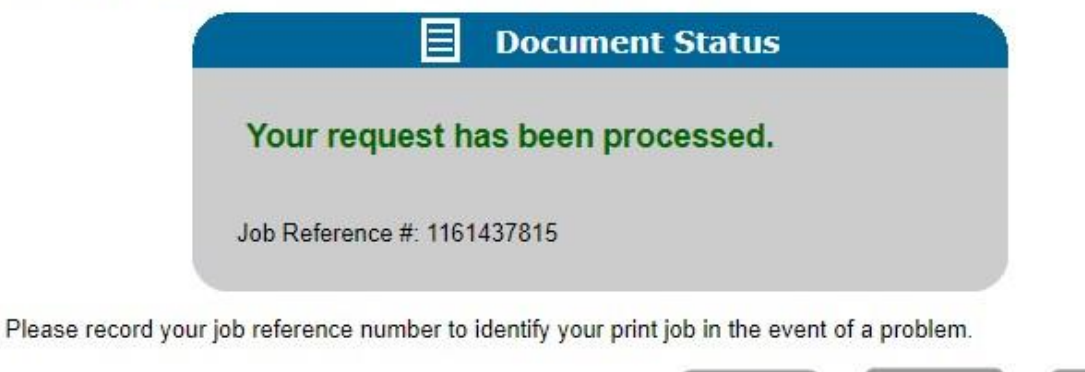

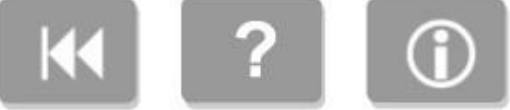

- 6. Visit the library where you sent your documents in order to and pay for and retrieve them.
- **7.** See a staff member for assistance if needed.